## プリンタードライバーのインストール

| 新 | しいプリンタードライバーのインストールをします。                                                                                                    |
|---|----------------------------------------------------------------------------------------------------|
| イ | ンストールCD内の「DDInstall.exe」をダブルクリックします。                                                                                                    |
| ్ | この時点でパソコンとプリンターは接続しないでください。                                                                                                    |
|   |                                                                                                    |
|   | DDInstall.exe                                                                                                    |
|   | DDInstall.ini                                                                                                    |
|   | The second second secon |
| ス | テップ1「次へ進む」をクリックします。                                                                                                    |
|   | DDInstall - GRASYS ID Printer X                                                                                                    |
|   | <ステップ1> 古いドライバーを削除する                                                                                                    |
|   | レンジャンジャンジャンジャンジャンジャンジャンジャンジャンジャンジャンジャンジャン                                                                                                    |
|   | この工程ではPCから古いドライバーを削除するため、数分かかる場合があります。<br>プリンターの接続を解除した後、"次へ進む"を押してください。                                                                                                    |
|   | キャンセル 次へ進む                                                                                                    |
| ス | テップ2「次へ進む」をクリックします。                                                                                                    |
|   | DDInstall - GRASYS ID Printer X                                                                                                    |
|   | <ステップ2>ドライバーのプレインストール                                                                                                    |
|   | 「次へ進む"を押してください。<br>Details                                                                                                    |
|   | <br>この工程ではプリンタードライバーのプレインストールを行います。<br>")女へ進む"を押してください。                                                                                                    |
|   | キャンセル 次へ進む                                                                                                    |

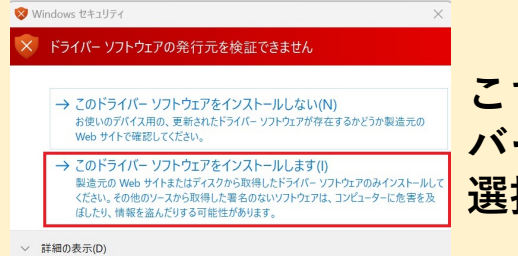

こちらの確認が出た場合は下の「このドライ バーソフトウェアをインストールします」を 選択してください。

ステップ3※ここで初めてプリンターとUSBを接続して電源をONにしま す。Local USB portを選択して「次へ進む」をクリックします。

| DDInstall - GRASYS ID Printer X                                                        |
|----------------------------------------------------------------------------------------|
| <ステップ3>ドライバーのインストール                                                                    |
| Local USB port O TCP/IP Network port                                                   |
| Details<br>この工程ではPCにプリンタードライバーをインストールします。<br>プリンターを接続して電源を入れ、インストールが完了するまでしばらくお待ちください。 |
| キャンセル 次へ進む                                                                             |
| 「閉じる」をクリックします。                                                                         |
| DDInstall - GRASYS ID Printer X                                                        |
| <ステップ3>ドライパーのインストール                                                                    |
| Local USB port O TCP/IP Network port                                                   |
| Details                                                                                |
| この工程ではPCにプリンタードライバーをインストールします。<br>プリンターを接続して電源を入れ。インストールが完了するまでしばらくお待ちください。            |
|                                                                                        |
|                                                                                        |